# Intersight نم ەترادإو لقتسم مداخ نيوكت

## تايوتحملا

قمدقمليا قميساسأليا تابلطتمليا تابلطتمليا قمدختسمليا تانوفمليا قيساسأ تامولعم المالعا

## ةمدقملا

مداخل ەرشنو ەۋاشنإو UCS مداخ فيرعت فلمب ةبلاطملا ةيفيك دنتسملا اذه حضوي لقتسم.

## ةيساسألا تابلطتملا

تابلطتملا

ةمدختسملا تانوكملا

.M7 و M6 و M5 تائفلا نم ةلقتسملا مداوخلل ءارجإلا اذهب مايقلا نكمي

ةصاخ ةيلمعم ةئيب يف ةدوجوملا ةزهجألاا نم دنتسملا اذه يف ةدراولا تامولعملا عاشنإ مت. تناك اذإ .(يضارتفا) حوسمم نيوكتب دنتسملا اذه يف ةمدختسُملا ةزهجألا عيمج تأدب رمأ يأل لمتحملا ريثأتلل كمهف نم دكأتف ،ليغشتلا ديق كتكبش.

## ةيساسأ تامولعم

.M7 و M6 و M5 تائفلا نم ةلقتسملا مداوخلل ءارجإلا اذهب مايقلا نكمي

## ءارجإلا

ەب ةبلاطملا نكمي يذلا زاەجلاب ةصاخلا Cisco IMC بيولا ةحفص ىلإ لقتنا.

| Strategie ( Sum                                                                                            | mary 🚖                                                                                                    |                                                                                          |                                                 |                 |
|----------------------------------------------------------------------------------------------------|----------------------------------------------------------------------------------------------------|------------------------------------------------------------------------------------------|-------------------------------------------------|-----------------|
| Server Proper                                                                                              | ties                                                                                                    | Cisco Integrated M                                                                       | Management Controller (Cisco IN                 | //C) Informati  |
| Product Name:                                                                                              | UCS C220 M6S                                                                                                    | Hostname:                                                                                | C220-WZP24430N7K                                |                 |
| Serial Number:                                                                                             | WZP24430N7K                                                                                                    | IP Address:                                                                              | 10.31.123.34                                    |                 |
| PID:                                                                                                    | UCSC-C220-M6S                                                                                                    | MAC Address:                                                                             | BC:4A:56:59:3D:FC                               |                 |
| UUID:                                                                                                    | 3ADAE7CA-DEBC-4118-80E9-F5FCA72545E2                                                                                                    | Firmware Version:                                                                        | 4.2(2a)                                         |                 |
| BIOS Version:                                                                                              | C220M6.4.2.2d.0.0610220138                                                                                                    | Current Time (UTC):                                                                      | Mon Oct 31 23:36:48 2022                        |                 |
| Description:                                                                                               |                                                                                                    | Local Time:                                                                              | Mon Oct 31 23:36:48 2022 UTC +0000 (Local)      |                 |
| Asset Tag:                                                                                                 | Unknown                                                                                                    | Timezone:                                                                                | UTC                                             | Select Timezone |
| Chassis Statu                                                                                              | s                                                                                                    | Server Utilization                                                                       |                                                 |                 |
| Chassis Statu                                                                                              | S                                                                                                    | Server Utilization                                                                       |                                                 |                 |
| Chassis Statu<br>Power                                                                                     | S<br>r State: On<br>Status: Not-Completed                                                                                                    | Server Utilization                                                                       | tion (%): N/A                                   |                 |
| Chassis Statu<br>Power<br>Post Completion :<br>Overall Server                                              | S<br>r State: On<br>Status: Not-Completed<br>Status: Severe Fault                                                                             | Server Utilization<br>Overall Utilizat<br>CPU Utilizat                                   | tion (%): N/A<br>tion (%): N/A                  |                 |
| Chassis Statu<br>Power<br>Post Completion :<br>Overall Server :<br>Tempe                                   | S<br>r State: On<br>Status: Not-Completed<br>Status: Severe Fault<br>rature: Scool                                                            | Server Utilization<br>Overall Utilizat<br>CPU Utilizat<br>Memory Utilizat                | tion (%): N/A<br>tion (%): N/A<br>tion (%): N/A |                 |
| Chassis Statu<br>Power<br>Post Completion :<br>Overall Server :<br>Tempe<br>Overall DIMM                   | S<br>state: On<br>Status: Not-Completed<br>Status: Severe Fault<br>rrature: Good<br>Status: Good                                              | Server Utilization<br>Overall Utilizat<br>CPU Utilizat<br>Memory Utilizat<br>IO Utilizat | tion (%): N/A<br>tion (%): N/A<br>tion (%): N/A |                 |
| Chassis Statu<br>Power<br>Post Completion :<br>Overall Server :<br>Tempe<br>Overall DIMM :<br>Power Su     | S<br>state: On<br>Status: Not-Completed<br>Status: Severe Fault<br>vature: Good<br>Status: Good<br>pplies: Good                               | Server Utilization<br>Overall Utilizat<br>CPU Utilizat<br>Memory Utilizat<br>IO Utilizat | tion (%): N/A<br>tion (%): N/A<br>tion (%): N/A |                 |
| Chassis Statu<br>Power<br>Post Completion :<br>Overall Server :<br>Tempe<br>Overall DIMM :<br>Power Su     | S<br>state: On<br>Status: Not-Completed<br>Status: Severe Fault<br>vature: Good<br>Status: Good<br>pplies: Good<br>Fans: Good                 | Server Utilization<br>Overall Utilizat<br>CPU Utilizat<br>Memory Utilizat<br>IO Utilizat | tion (%): N/A<br>tion (%): N/A<br>tion (%): N/A |                 |
| Chassis Statu<br>Power<br>Post Completion<br>Overall Server<br>Tempe<br>Overall DIMM<br>Power Su<br>Locate | S<br>state: On<br>Status: Not-Completed<br>Status: Severe Fault<br>rrature: Good<br>Status: Good<br>pplies: Good<br>Fans: Good<br>or LED: Off | Server Utilization<br>Overall Utilizat<br>CPU Utilizat<br>Memory Utilizat<br>IO Utilizat | tion (%): N/A<br>tion (%): N/A<br>tion (%): N/A |                 |

مداخلا عقوم

زاهجلا لصوم < Admin ىلإ لقتنا ،كلذ دعب.

|                        | ↔ Cisco Integrated Management Controller                                                 |
|------------------------|------------------------------------------------------------------------------------------|
|                        | Admin / Device Connector 🔺                                                               |
| Chassis •              | The Device Connector is an embedded management controller that enables the capa          |
| Compute                | Device Connector                                                                         |
| Networking             |                                                                                          |
| Storage •              |                                                                                          |
| Admin 🔻                |                                                                                          |
| User Management        | Device Connector                                                                         |
| Networking             |                                                                                          |
| Communication Services | A Not Claimed                                                                            |
| Security Management    | The connection to the Cisco Intersight Portal is successful, but device is still not cla |
| Event Management       | 1.0.11-2316                                                                              |
| Firmware Management    |                                                                                          |
| Utilities              |                                                                                          |
| Device Connector       |                                                                                          |

زاهجلا لصوم

Intersight زاهج وأ Intersight ةباحس ىلإ مداخلا لوصو ةيناكمإ نم ققحت

### .تاداەشلا ريدمو ليكولا نيوكت ليدعتب مق ،تادادعإلا تحت

| Admin / Device Connector *      Meter   Hot Poer   Leansh KCM   Proj   CMC Retor   Leansh LCD        O                                                |                                                          |                                                                          |              |           |
|----------------------------------------------------------------------------------------------------|----------------------------------------------------------|--------------------------------------------------------------------------|--------------|-----------|
| The Device Connector is an embedded management controller that enables the capabilities of Cisco I                                                    | itersight, a cloud-based management platform. For detail | ed information about configuring the device connector, please visit      | Help Center  |           |
| Device Connector                                                                                                    |                                                          |                                                                          | 🕤 Settings   | C Refresh |
|                                                                                                    | ACCESS MODE ALLOW CONTROL                                |                                                                          | Device ID    |           |
|                                                                                                    |                                                          |                                                                          | WZP24430N7K  | B         |
| _                                                                                                    |                                                          |                                                                          | Claim Code   |           |
|                                                                                                    | •••                                                      |                                                                          | 169464073EA4 | 8         |
| Device Connector                                                                                                    | Internet                                                 | Intersight                                                               | 0            |           |
|                                                                                                    |                                                          |                                                                          |              |           |
|                                                                                                    |                                                          |                                                                          |              |           |
| Not Claimed                                                                                                    |                                                          |                                                                          |              |           |
| The connection to the Cisco intensight Portal is successful, but device is still not claimed. To claim to<br>Claim a New Device for existing account. | e device open Cisco Intensight, create a new account an  | I follow the guidance or go to the Targets page and click Open<br>Inters | ngre         |           |
| 1011-2116                                                                                                    |                                                          |                                                                          |              |           |

زاهجلا تادادعإ

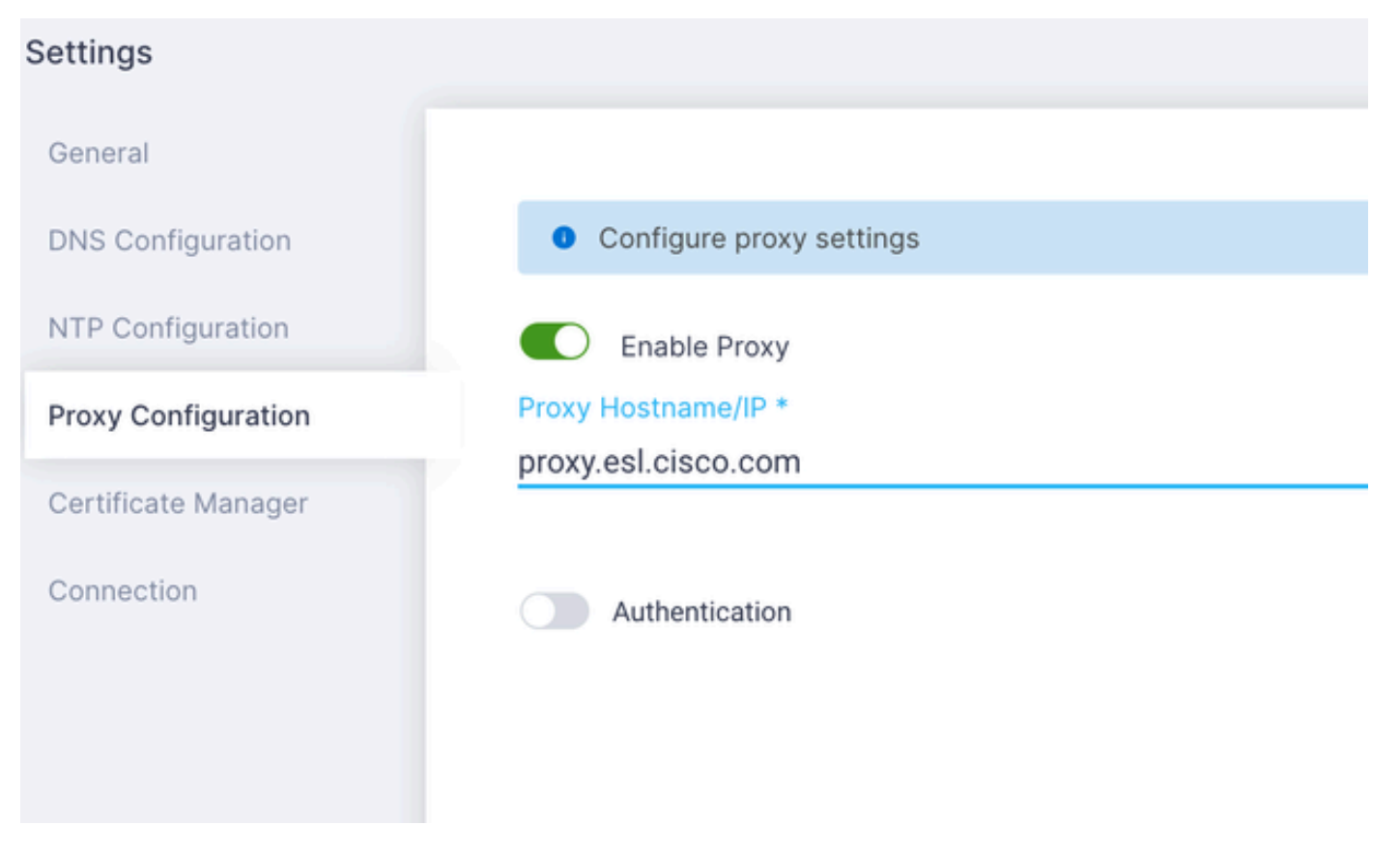

ليكولا نيوكت

خسنا ،كلذب مايقلل .زاهجلاب ةبلاطملا كنكمي ،Cisco Intersight ةباوبب لاصتالا حاجن درجمب .كب صاخلا Intersight باسح ىلإ لوخدلا ليجستب مق مث ةبلاطملا زمرو زاهجلا فرعم نم لك

| Device Connector                                                                                                    | 🛞 Settings   💭 Referals                                                                                       |
|----------------------------------------------------------------------------------------------------|----------------------------------------------------------------------------------------------------|
| Device Connector                                                                                                    | IONTROL<br>IONTROL<br>Device 10<br>WZP24430N7K E<br>Claim Code<br>E87C363F30E0 E<br>0                         |
| Not Claimed The connection to the Claco Intensight Portal is successful, but device is still not claimed. To claim the device open Claco Int Claim a New Device for existing account. | tensight, create a new account and follow the guidance or go to the Targets page and click Open<br>Intensight |

ةبلاطملا زمرو زاهجلا فرعم

Admin > Target. ىلإ لقتنا ، Admin > Target

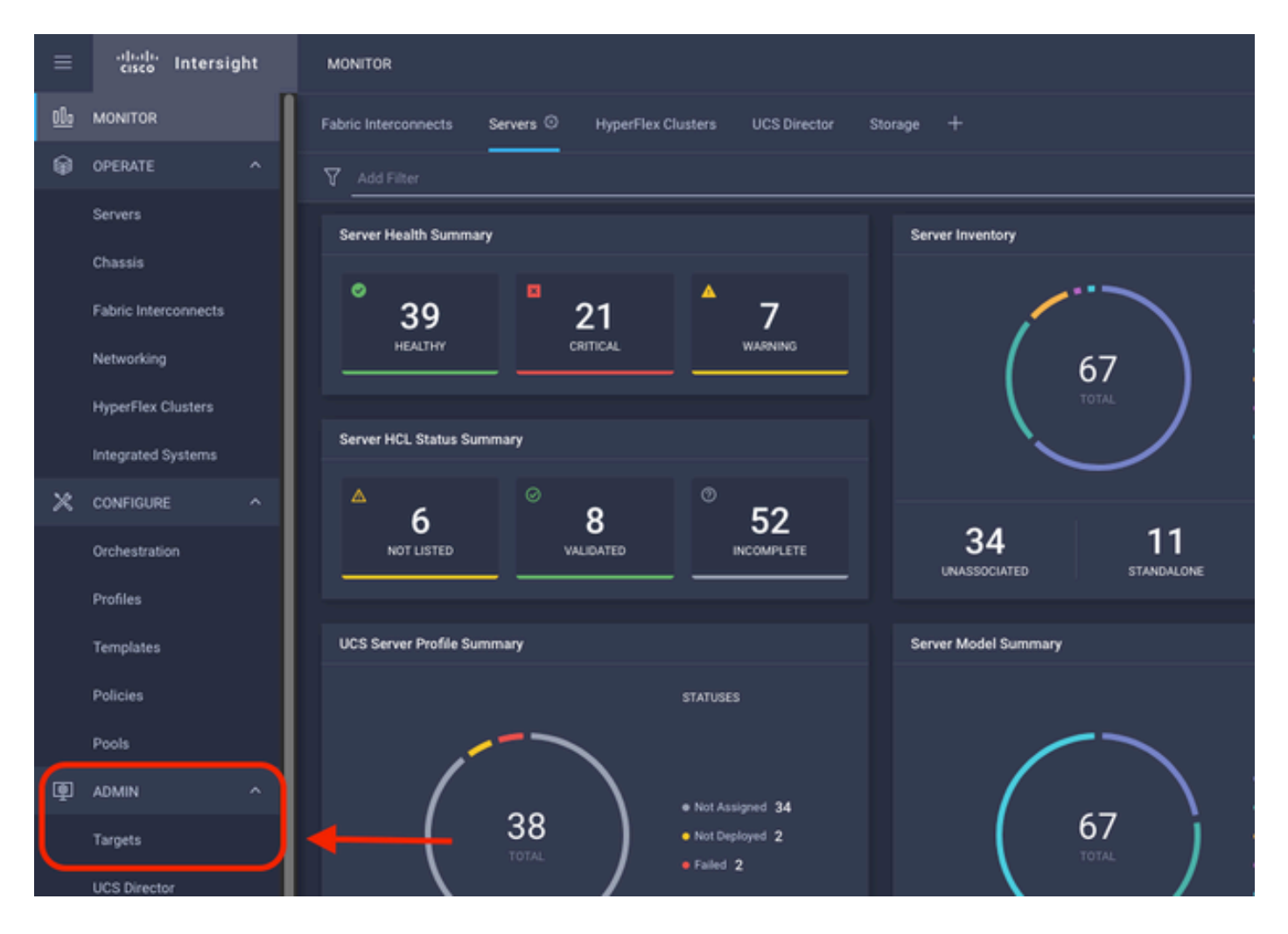

ديدج فدەب ةبلاطملا قوف رقنا.

| ADMIN > Targets                                                                                                    | 🗘 🖪 298 🔺 250 | 😌 1 📢 23 G | 🖌 💿 💿 Jaime Islas Tolentino 🔔     |
|----------------------------------------------------------------------------------------------------|---------------|------------|-----------------------------------|
|                                                                                                    |               |            | China New Target                  |
| * All Targets () +                                                                                                    |               |            |                                   |
| P = A Miller                                                                                                    |               |            | and 10 v perpage IC C 1 of 3 2 20 |
| Connection X<br>Connected 5 Not Connected 15<br>Connected 5 Not Connected 15<br>Connected 5 Connected 15<br>Connected 5 Connected |               |            | Ø                                 |

ديدج فدهب ةبلاطملا

.ءدب قوف رقناو (لقتسم) Cisco UCS مداخ ددح ،ءانب/باسح تحت

|                        | Select Target          | Туре                 |                |
|------------------------|------------------------|----------------------|----------------|
| Filters                | Q Search               |                      |                |
| Available for Claiming | Compute / Fabric       |                      |                |
| Categories             |                        | cisco                |                |
|                        | (Standalone)           | (Intersight Managed) | HPE OneView    |
| Cloud                  |                        |                      |                |
| Compute / Fabric       |                        |                      |                |
| Hyperconverged         | Cisco UCS Domain (UCSM | Cisco UCS C890       |                |
| Hypervisor             | Managed)               |                      | Redfish Server |
|                        |                        |                      |                |

Cisco UCS مداخ

ةبلاطملا زمرو زاهجلا فرعم نم لك قصلب مق ،ماع ةحفص يف.

اذه .اهيلإ زاهجلا ةفاضإ ديرت يتلا تاسسؤملا ديدحت كنكمي ،دراوملا ةعومجم ديدحتب تمق اذإ ايمازلإ سيل.

لكلا = دراوملا ةعومجم ،يضارتفا لكشب.

.ةبلاطم قوف رقنا

|        |                   |                                  |                       | Claim Cisco UCS S<br>(Standalone) Targ<br>To claim your target, provid<br>Code and select the approp | erver<br>et<br>the Device ID, Claim<br>iate Resource Groups. |                                                           |  |
|--------|-------------------|----------------------------------|-----------------------|----------------------------------------------------------------------------------------------------|--------------------------------------------------------------|-----------------------------------------------------------|--|
| •      | eneral            |                                  |                       |                                                                                                    |                                                              |                                                           |  |
| r<br>V | evice IC<br>VZP24 | )*<br>430N7K                     |                       | Claim Code *<br>F6A6893E2682                                                                         |                                                              | 0                                                         |  |
| •      | esource           | e Groups                         |                       |                                                                                                    |                                                              |                                                           |  |
|        | • si<br>ty        | lect the Resource Gr<br>pe 'AI'. | oups if required. Hav | ever, this selection is not mandatory as one or more Resource Grou                                   | type is 'AI'. The claimed target                             | will be part of all Organizations with the Resource Group |  |
|        |                   |                                  |                       |                                                                                                    |                                                              | 10 v perpage E C 1 of 1 3 9 0                             |  |
|        |                   | Name                             | Usage                 |                                                                                                    | Description                                                  |                                                           |  |
|        |                   |                                  |                       |                                                                                                    |                                                              |                                                           |  |
|        |                   |                                  |                       |                                                                                                    |                                                              | K C 1 ef1 5 3                                             |  |
|        |                   |                                  |                       |                                                                                                    |                                                              |                                                           |  |
|        |                   |                                  |                       |                                                                                                    |                                                              |                                                           |  |

فادەألا تحت زاەجلا ةيۇر كنكمي ،تحجن اذإ.

| * 4 | il Targets 🔿 🕂                                           |          |                                                                                                    | etcs by Types X       Vendor         • UCS Domain 19       • UCS Domain 19         • HypeFlax Chatter 4       • Other 7         • Other 7       • Cisco Systems, Inc. 30         atus       :         Type       :         Claimed Time       :         Claimed By         istandalone M6 Server       a few seconds ago         istandalone M6 Server       a few seconds ago |                          |                   |          |                    |
|-----|----------------------------------------------------------|----------|----------------------------------------------------------------------------------------------------|----------------------------------------------------------------------------------------------------|--------------------------|-------------------|----------|--------------------|
| 1   | Add Filter                                               |          |                                                                                                    |                                                                                                    |                          |                   | 30 items | found 10 v per pag |
| Con | nection 7<br>Unclaimed 9 Mot Connected 15<br>Connected 6 | Тор<br>( | Targets by Types R<br>UCS Domain 19<br>Hyperfree Cluster 4<br>Hyperfree Cluster 4<br>Estandalore MIS Gener 4<br>Extensight Appliance 3<br>Other 7 | Vendor<br>30                                                                                                    | • Cisco Systema, Inc. 30 |                   |          |                    |
|     | Name                                                     |          | Status                                                                                                    |                                                                                                    | Туре                     | Claimed Time      |          | Claimed By         |
|     | C220-WZP24430N7K                                         |          | Connected                                                                                                    |                                                                                                    | Standalone M6 Server     | a few seconds ago |          | jislasto@cisco.com |

فادەألا ةفاك

مداخ فيرعت فلم ءاشنإ كنكمي ،Intersight ىلإ حيحص لكشب مداخلا ةفاضإ مت نأ دعب نآلا UCS.

.UCS مداخ تافيصوت مث تافيصوت < نيوكت ىلع رقنا

| ≡            | -dudu<br>cisco Intersight | CONFIGURE > Profiles                                                                    | 🗘 🔳 297         |
|--------------|---------------------------|-----------------------------------------------------------------------------------------|-----------------|
| <u>el</u> ., | MONITOR                   | HyperFlex Cluster Profiles UCS Chassis Profiles UCS Domain Profiles UCS Server Profiles |                 |
| ø            | OPERATE ^                 |                                                                                         |                 |
|              | Servers                   | * All UCS Server Profiles   +                                                           |                 |
|              | Chassis                   | ··· / / 🗊 🔍 Add Filter                                                                  |                 |
|              |                           |                                                                                         | Server Template |
|              | Fabric Interconnects      |                                                                                         |                 |
|              | Networking                |                                                                                         |                 |
|              | HyperFlex Clusters        |                                                                                         |                 |
|              | Integrated Systems        |                                                                                         |                 |
| ×            | CONFIGURE ^               |                                                                                         |                 |
|              | Orchestration             |                                                                                         |                 |
|              | Profiles                  | <b>←</b>                                                                                |                 |
|              | Templates                 |                                                                                         |                 |
|              | Policies                  |                                                                                         |                 |
|              | Pools                     |                                                                                         |                 |

UCS مداخ فيرعت تافلم

UCS. مداخ فيرعت فلم ءاشنإ ىلع رقنا

| CONFIGURE > Profiles          |          |   |                     |                     | Q 🖬 300 🔺 251 | €t 45 33 | ۹ ۵ ۵ | ی Jaime Islas Tolentino کی |
|-------------------------------|----------|---|---------------------|---------------------|---------------|----------|-------|----------------------------|
| HyperFlex Cluster Profiles    |          |   | UCS Server Profiles |                     |               |          |       | Create UCS Server Profile  |
| * All UCS Server Profiles (0) |          |   |                     |                     |               |          |       |                            |
|                               |          |   |                     |                     |               |          |       | er page 📧 C 0 of 0 🗦 🗵     |
| Name                          | : Status | : | Target Platform     | : UCS Server Temple | te Ser        |          |       |                            |
|                               |          |   |                     |                     |               |          |       |                            |

UCS مداخ فيرعت فلم ءاشنإ

مث ،فدەلا يساسألاا ماظنلاا ىلع لقتسملا مداخلا ددحو مداخلا فيرعت فلم ةيمستب مق يلاتلا ىلع رقنا.

|   | Progress                 | Step 1                                                                                     |
|---|--------------------------|--------------------------------------------------------------------------------------------|
|   |                          | General<br>Enter a name, description, tag and select a platform<br>for the server profile. |
|   | Server Assignment        |                                                                                            |
|   | Compute Configuration    | Organization *<br>default ~                                                                |
|   | Management Configuration | Name *                                                                                     |
|   | Storage Configuration    | Server_Profile_C-Series ©                                                                  |
| é | Network Configuration    | Target Platform                                                                            |
| ø | Summary                  | UCS Server (Standalone) OCS Server (Fi-Attached)                                           |
|   |                          | Set Tags                                                                                   |
|   |                          |                                                                                            |
|   |                          | Server Profile for Standalone Server                                                       |
|   |                          |                                                                                            |
|   |                          | «= 1024                                                                                    |
|   |                          |                                                                                            |
|   |                          |                                                                                            |
|   |                          |                                                                                            |
|   |                          |                                                                                            |
|   |                          |                                                                                            |

لقتسم مداخ نييعت

.يلاتلا قوف رقناو لقتسملا مداخلا ددح ،مداخلا نييعت ةشاش يف

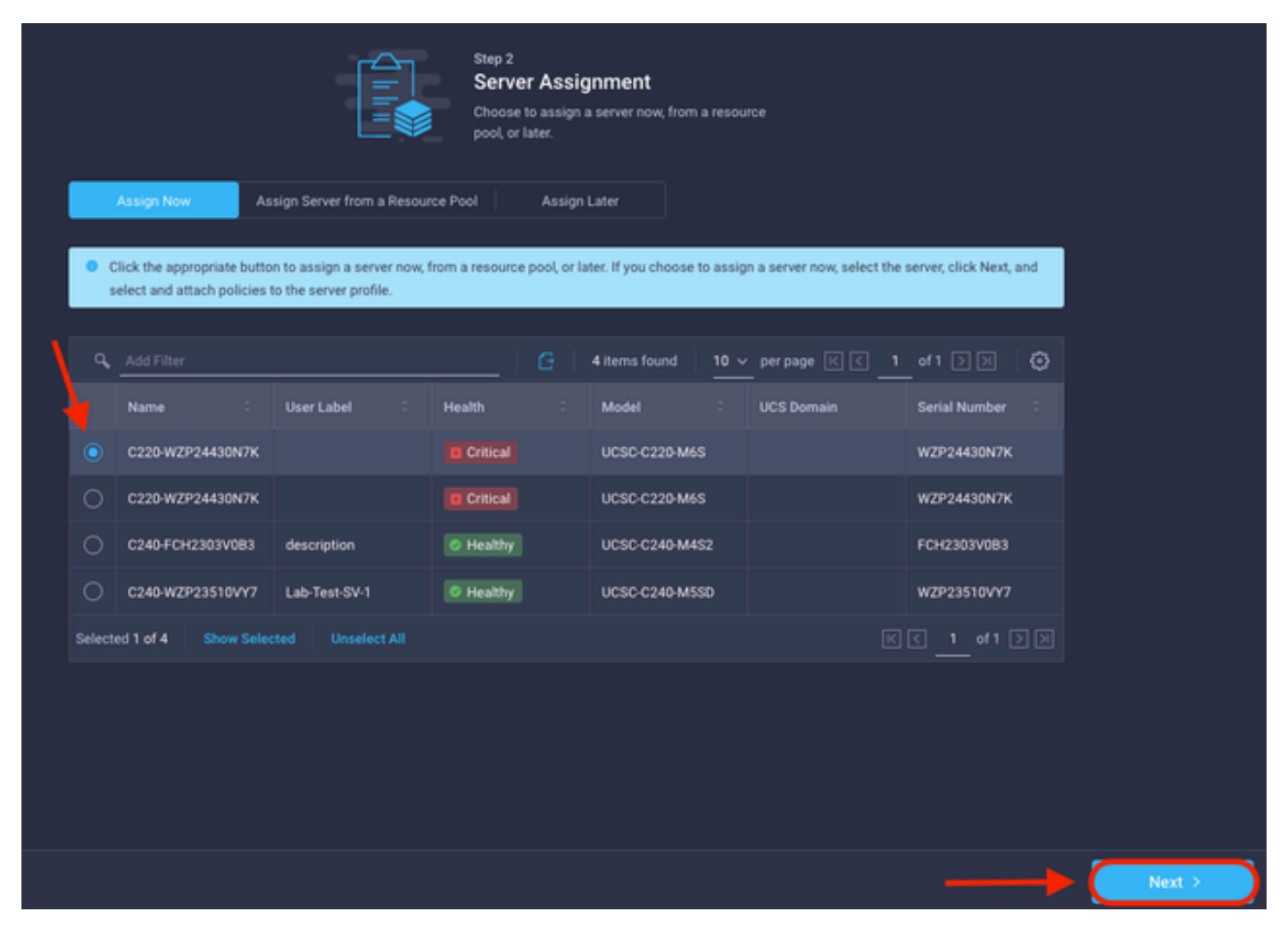

مداخلا نييعت ةشاش

قوف رقنا .كتابلطتم ىلع ءانب مداخلا جەن نييعتب مق ،ةيلاتلا سمخلا تاوطخلا يف ءاەتنالل رشنلاو صخلملا.

| ∎<br>P | Progress                 |                                         |                                                        | Step 7<br>Summary<br>Verity details of the profile and th<br>errors and deploy. | he policies, resolve          |                  |  |  |   |       |        |        |        |
|--------|--------------------------|-----------------------------------------|--------------------------------------------------------|---------------------------------------------------------------------------------|-------------------------------|------------------|--|--|---|-------|--------|--------|--------|
| 9      | Server Assignment        |                                         |                                                        |                                                                                 |                               |                  |  |  |   |       |        |        |        |
| φ      | Compute Configuration    | General                                 |                                                        |                                                                                 |                               |                  |  |  |   |       |        |        |        |
| 0      | Management Configuration | Organization<br>Name<br>Assigned Server | default<br>Server_Ptofile_C-Series<br>C220-WZP24430N7K | Status<br>Management IP                                                         | A Not Deployed                |                  |  |  |   |       |        |        |        |
| စု     | Network Configuration    | Target Platform                         | UCS Server (Standalone)                                |                                                                                 |                               |                  |  |  |   |       |        |        |        |
| •      |                          | Description<br>Server Profile for Stand | alone Server                                           |                                                                                 |                               |                  |  |  |   |       |        |        |        |
|        |                          | Compute Configuration                   | Management Configuration                               | Storage Configuration N                                                         | letwork Configuration Errors/ |                  |  |  |   |       |        |        |        |
|        |                          | BIOS                                    |                                                        |                                                                                 |                               | 27-bios-policy 🗐 |  |  |   |       |        |        |        |
|        |                          |                                         |                                                        |                                                                                 |                               |                  |  |  |   |       |        |        |        |
|        |                          |                                         |                                                        |                                                                                 |                               |                  |  |  | - | Deplo | Deplay | Deploy | Deplay |

مداخلا تاصخلم رشن

ةلاحلا نم ققحتف ،احيحص ناك اذإو ،نيوكتلا ةحص نم ققحتلاب Intersight موقي نأ نكمي.

| * All UCS Server Profiles |        |              |                         |                     |                         |                   |  |
|---------------------------|--------|--------------|-------------------------|---------------------|-------------------------|-------------------|--|
| ···· // // 1   9 Addite   |        |              |                         |                     | G Export 99 items found |                   |  |
|                           | Name : | Status :     | Target Platform :       | UCS Server Template |                         | Last Update :     |  |
|                           |        |              | UCS Server (Standalone) |                     |                         | a few seconds ago |  |
|                           |        | Not Assigned | UCS Server (Standalone) |                     |                         | an hour ago       |  |

ةيئاەنلا صيصختلا تاڧلم

Intersight. نم لقتسملا UCS مداخ ةرادإ نآلا كنكمي

ةمجرتاا مذه لوح

تمجرت Cisco تايان تايانق تال نم قعومجم مادختساب دنتسمل اذه Cisco تمجرت ملاعل العامي عيمج يف نيم دختسمل لمعد يوتحم ميدقت لقيرشبل و امك ققيقد نوكت نل قيل قمجرت لضفاً نأ قظعالم يجرُي .قصاخل امهتغلب Cisco ياخت .فرتحم مجرتم اممدقي يتل القيفارت عال قمجرت اعم ل احل اوه يل إ أم اد عوجرل اب يصوُتو تامجرت الاذة ققد نع اهتي لوئسم Systems الما يا إ أم الا عنه يل الان الانتيام الال الانتيال الانت الما